# **HIS protocol: Medicom**

Per 1 januari 2024 werken alle praktijken met VIPLIve. Registratie vindt vanaf dan plaats in het HIS. Voor de registratie en declaratie van de ketenzorg is het vereist om jaarlijks het protocol in te vullen, waarbij minimaal de hoofdbehandelaar, deelname ketenzorg en de InEen indicatoren vast moeten worden gelegd. Het consult vastleggen alleen in de SOEP-regels is niet voldoende.

De zorggroep ondersteunt niet bij het gebruik van het HIS. Wij beheren alleen VIPLive. Voor de ondersteuning bij het HIS, vragen over de werking van het protocol verwijzen wij naar de HIS leverancier.

Voor vragen over de werking van VIPLive kun je contact opnemen met Calculus. Vragen over de implementatie van VIPLive kunnen naar de zorggroep gemaild worden.

Omdat er nu voor het eerst gewerkt gaat worden in het HIS voor registratie van de ketenzorg hebben wij enkele stappen ter ondersteuning vastgelegd.

Belangrijk: de HIS leverancier houdt de handleidingen zelf up to date. Nieuwe aanpassingen of mogelijkheden worden niet door de zorggroep bijgehouden. Communicatie hierover verloopt via de HIS leverancier.

### Veelgestelde vragen:

### Moet ik alle meetwaarden van het protocol registeren?

Nee dat hoeft niet. Kies de meetwaarden die jou helpen bij het consult met de patiënt, dat kan per patiënt verschillen. Wel is het van belang om minimaal 1x per jaar de hoofdbehandelaar, deelname ketenzorg en de InEen indicatoren vast te leggen.

#### Als het lab binnen is, moet ik dat dan nog in het protocol invullen?

Nee, als het lab gekoppeld is aan een patiënt, dan staat het goed geregistreerd om doorgestuurd te worden naar VIPLive waar een ketenpartner het in kan zien. Je hoeft dus niet de lab uitslag over te typen in het protocol. Het is ter informatie erbij gezet om eventueel ter sprake te brengen tijdens het consult.

#### Ik heb iets geregistreerd in het HIS, maar ik zie het niet terug in VIPLive?

Dit is afhankelijk van wanneer de laatste extractie is gedaan. Bij enkele HISsen gebeurt dit automatisch.

<u>Bij Medicom wordt dit automatisch gedaan (wekelijks).</u> Klik <u>hier</u> om informatie hierover te lezen op de VIPLive support website.

#### Medicom

In Medicom heeft iedere gebruiker standaard toegang tot het werken met de zogenoemde Basis protocollenmodule. De basismomdule verzamelt gegevens uit eerder ingevulde protocollen en het diagnostisch dossier.

Voor de ketenzorg kan gebruik worden gemaakt van het protocol genaamd: Chronische zorg (DM/HVZ/VVR/COPD/Astma).

Dit protocol is nieuw ontwikkeld en past zich aan naar aanleiding van de antwoorden over de hoofdbehandelaar en aandoening. Een voordeel is dat dit protocol losse overzichtelijke tabbladen heeft zoals anamnese, streefwaarden, medicatie of lichamelijk onderzoek bijv.

## Medicom: het invullen van een protocol

- Open het dossier van de patiënt
- Kies links in beeld in het menu Acties: Protocol aanmaken (nieuw)

| Acties                       | Cournaal                                                           |                  |            |          |            |          |              |
|------------------------------|--------------------------------------------------------------------|------------------|------------|----------|------------|----------|--------------|
| Ceel)contact aanmaken        | Episodes                                                           |                  |            |          |            |          |              |
| Episode aanvullen            | 💋 🧪 🐩 🔘 : Episodes & Proble 💶 Actief                               |                  |            |          |            |          |              |
| S Neuw voorschrift           | Datum 🕐 🙁 Omschrijving                                             | ICPC             | Start      | # A      | Si O Mw    | Arts     | Prioriteit / |
| Voorschrift via formularium  | 05-07-2019 COPD<br>19-05-2017 O TSS Hunerthurspitie/thursetoxicose | R95              | 01-01-2000 | 3 •      | JK         | A1<br>A2 | 9            |
| Voorschrift via doseeradvies | 19-05-2017 O Diabetes meltus                                       | T90              | 19-05-2017 | 1 1      | KL         | A2       | 9            |
| Ultilan invoeren             |                                                                    |                  |            |          |            |          |              |
| Bloeddauk invoeren           |                                                                    |                  |            |          |            |          |              |
| Depend anomakan (niama)      |                                                                    |                  |            |          |            |          |              |
| Protocol aannaken (nedw)     |                                                                    |                  |            |          |            |          |              |
| New KEYOR                    |                                                                    |                  |            |          |            |          |              |
|                              |                                                                    |                  |            |          |            |          |              |
| a rear zorgoomen             |                                                                    |                  |            |          |            |          |              |
| verwijsoner maken            |                                                                    |                  |            |          |            |          |              |
| MGn bericht versturen        |                                                                    |                  |            |          |            |          |              |
| Thuisarts.nl                 |                                                                    |                  |            |          |            |          |              |
| Externe toepassing openen    | lournal -                                                          |                  |            |          |            |          |              |
| It Zorgplein openen          |                                                                    |                  |            |          |            |          |              |
| Etket afdrukken              | Concertained and Concertained and Concertained of 10               | Kenmerk          | ICDC 1     | her Arts | Consult    |          | * 35         |
|                              | Onan Onangerg                                                      | Constanting Inc. |            | ALC: NO  | CONTROL IN |          |              |
|                              |                                                                    |                  |            |          |            |          |              |
|                              |                                                                    |                  |            |          |            |          |              |

- a) Als je vanuit de episode werkt, krijg je de vraag of je de ICPC-code van deze episode wil overnemen. Als je dat doet, wordt de keuzelijst beperkt tot de protocollen die relevant zijn voor het betreffende ziektebeeld.
- b) Werk je niet vanuit de episode: dan kun je onder Actie: Behandel protocol aanmaken kiezen en krijg je een overzicht van alle beschikbare protocollen en kun je in de zoekbalk zoeken op bv DM.
- Kies het juiste protocol en selecteer onderaan Openen.

#### Het protocol opent zich

Bovenaan zie je verschillende tabbladen. Deze kunnen willekeurig geopend worden.

| Protocol: DM2/HVZ/VVR<br>Inleiding Streef Klachten Risko | Leefstiji Biometrie Lab Aanvullend                                | Izp Samenvatting                         | Informatie Grafiek                                           |
|----------------------------------------------------------|-------------------------------------------------------------------|------------------------------------------|--------------------------------------------------------------|
| Leefstijl                                                |                                                                   |                                          | Leg hier ook 'ja' vast indien de patient e-sigaretten rookt. |
| Roken <sup>6</sup>                                       | <ul> <li>ja</li> <li>voorheen</li> <li>Nooit</li> </ul>           | (22.03.3021 Loss 20                      |                                                              |
| Gestopt met roken sinds                                  | dd-mm-yyyy                                                        | 26-03-2020 (24-03-2                      | Componenting upor lowroad                                    |
| Alcoholgebruik in E per dag (gemiddeld) 설                | [ E                                                               | E/dag 1.0 (02-10-2014 Loe                | Subjectief                                                   |
| Opmerkingen voeding <sup>1</sup>                         |                                                                   | verdeelt eten meer                       | Objectief                                                    |
| Advies gezonde voeding gegeven <sup>‡</sup>              | ⊖ Ja ⊖ Nee                                                        |                                          | Evaluatie                                                    |
| Lichaamsbeweging vigns beweegrichti 2017 ${f i}$         | Voldoet aan de richtlijn     Minder dan richtlijn     Onduidelijk |                                          | Plan Constitute Constitute                                   |
|                                                          |                                                                   |                                          |                                                              |
| Vorige Volgende                                          |                                                                   | Minerva<br>Health Base - Zorgprotocollen | Protocol opsiaan Afdrukken 2103A/2182                        |

Als je de volgorde van het protocol aanhoudt, kun je na het invullen van de gegevens op de pagina op de knop 'Volgende' klikken.

Bij het invullen van het protocol is het mogelijk om de meest recente waarden uit het diagnostisch dossier over te nemen. Dit doe je door achter het item op de waarde te klikken. Vervolgens verschijnen er enkele knoppen:

| × | Deze knop staat achter alle ingevulde vragen. Door hier op te klikken worden de gegevens bij deze vraag gewist.                                                                                                    |  |
|---|----------------------------------------------------------------------------------------------------|--|
|   | Met deze knop <b>bevestigt</b> u de overgenomen waarde uit het diagnostisch<br>dossier. Door hierop te klikken worden de gegevens <b>geactualiseerd</b> en<br><b>opnieuw opgeslagen</b> in het diagnostisch dossier met de datum van<br>vandaag. Deze waarde gedraagt zich hetzelfde als een handmatig ingevuld<br>waarde. <i>NB. Numerieke waarden kunnen niet geactualiseerd worden.</i><br><i>Let op! Wanneer u de waarde niet via deze knop bevestigt, wordt de<br/>waarde in het diagnostisch dossier niet vernieuwd.</i> |  |

Door op de knop met de voor ingevulde waarde te klikken, wordt zowel de waarde als de eerdere datum overgenomen. Het diagnostisch dossier blijft ongewijzigd.

#### Subprotocollen

In een aantal protocollen bevinden zich subprotocollen. Deze kun je gebruiken om uitgebreidere gegevens vast te leggen. Je opent deze protocollen door op de knop **Ga naar Subprotocol** te klikken. Er opent zich een nieuw protocol. Na het invullen klik je op **Afronden subprotocol**. Je keert dan terug naar de plek in het protocol waar je was gebleven.

Er verschijnt daarna een vinkje bij het subprotocol dat je hebt afgerond.

#### **Protocol opslaan**

- Als je het protocol hebt doorlopen kun je ondertussen **de SOEP vullen** en
- onderaan kiezen voor Protocol opslaan.

Je hebt de keuze om het protocol wel of niet in het journaal op te nemen:

- Als je **Nee kiest**, wordt er geen regel aangemaakt in het journaal. Het protocol is wel terug te vinden in het Protocollenoverzicht.
- Als u **Ja kiest**, wordt de informatie die u geschreven heeft in Samenvatting voor het journaal opgenomen in het journaal. In de O-regel komt een link naar het zojuist opgeslagen protocol. De journaalregels worden opgeslagen met de datum van vandaag.

Let op: wij hebben enkele stappen overgenomen uit bestaande handleidingen van Medicom. Healthbase beheert voor Medicom de protocollen. Voor meer informatie en uitleg over de mogelijkheden zie de website van <u>Medicom/Pharmapartners</u> en <u>Healthbase</u> zelf.